## Přesměrování pošty - Office365

## Nastavení přeposílání emailů z aplikace Outlook do vybraného emailu

1. Na stránce vašeho Office365 zvolte z levého sloupce položek aplikaci Outlook

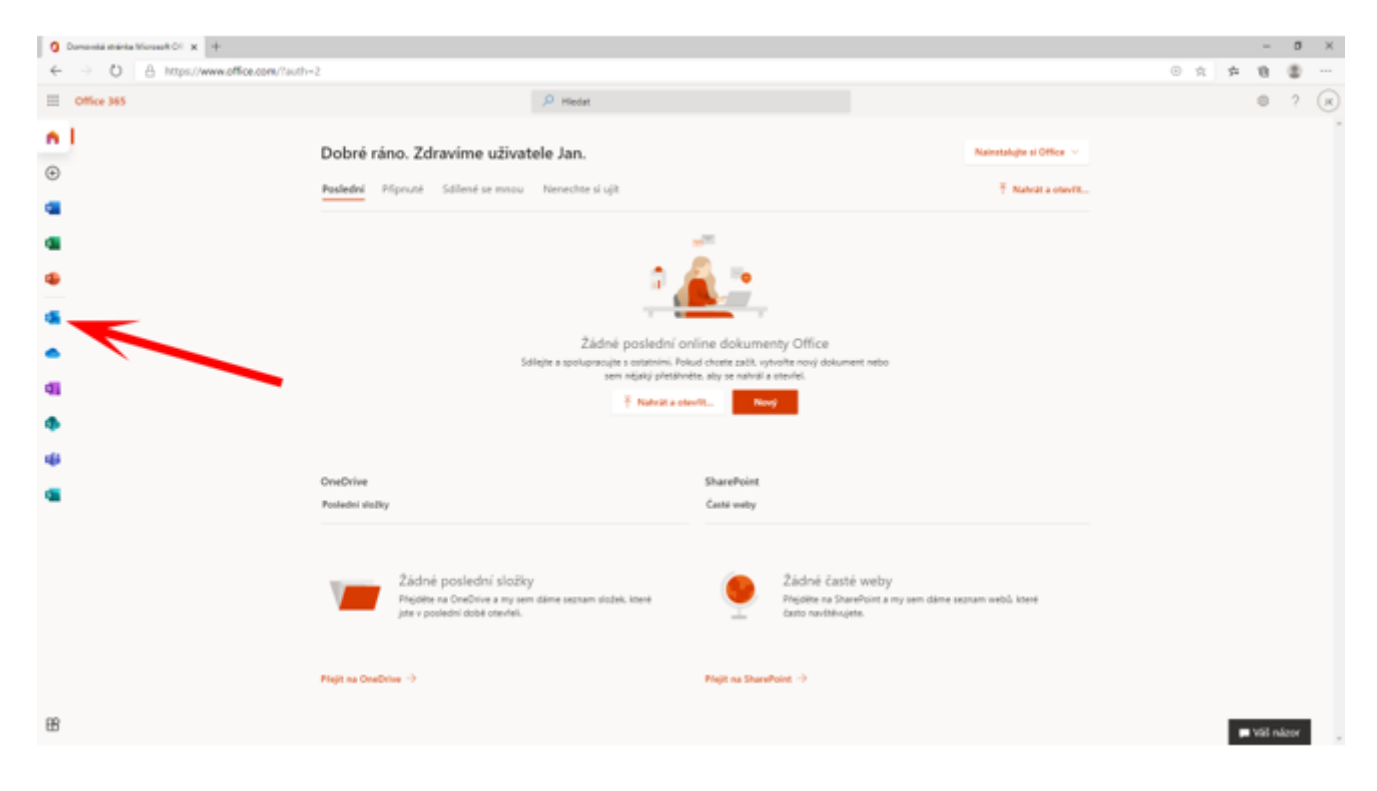

2. V pravém horním rohu zvolte ikonu ozubeného kolečka nastavení. V nově otevřeném panelu dole zvolte Zobrazit všechna nastavení Outlooku.

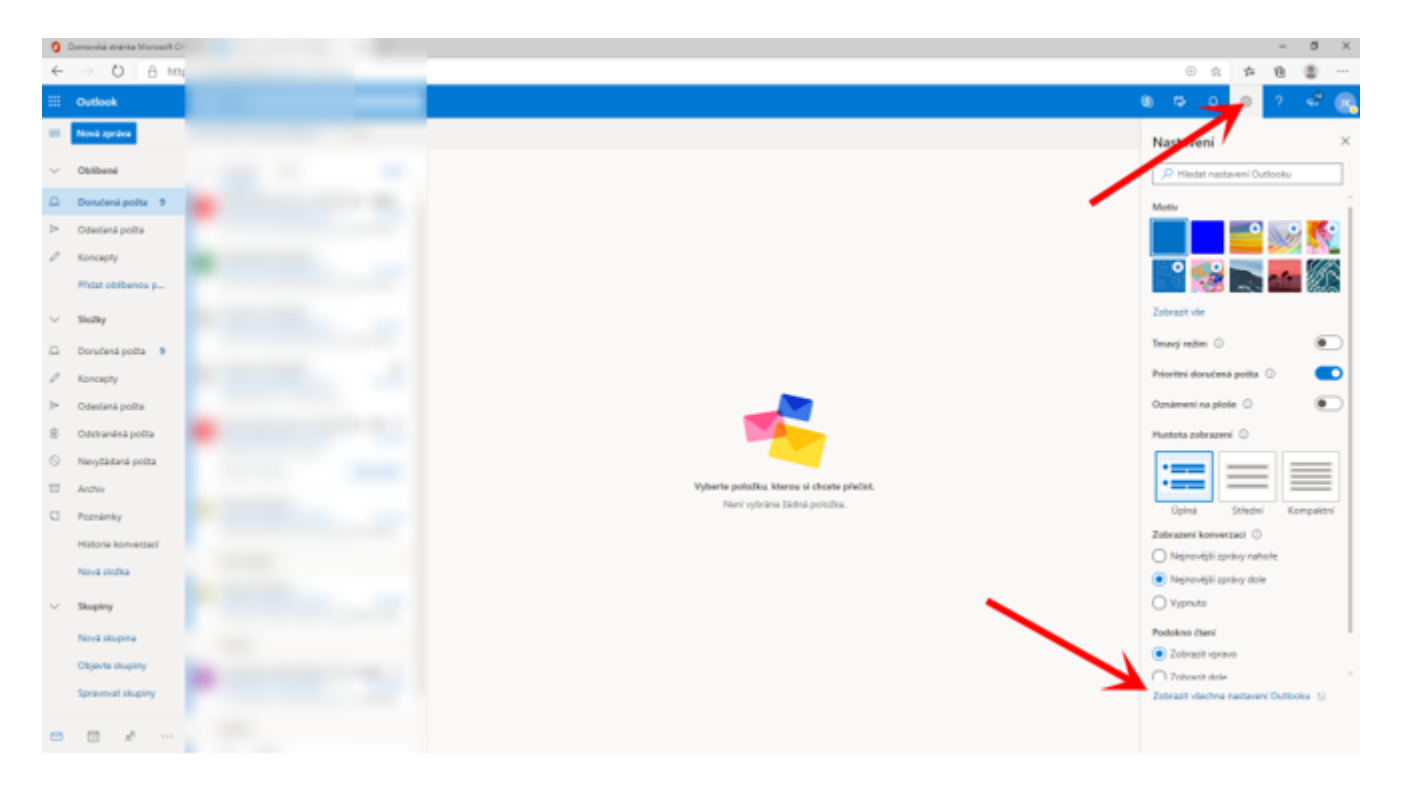

3. V nově otevřeném nastavení zvolte v levém sloupci možnost Pošta a poté, v nově otevřeném sloupci, zvolte možnost Přeposílání. V nastavení přeposílání zaškrtněte možnost Povolit přeposílání a vyplňte váš email, na který chcete poštu nechat přeposílat. NEZAPOMEŇTE V PRAVÉM DOLNÍM ROHU POTVRDIT NASTAVENÍ TLAČÍTKEM ULOŽIT!

| 🕱 Domondia dradná Morseulh Dir 🗙 🍙 Palaz Outlank 🗴 + |                      |                 |                                |                               |                                              |  |         |      |      | ٥ | $\times$ |
|------------------------------------------------------|----------------------|-----------------|--------------------------------|-------------------------------|----------------------------------------------|--|---------|------|------|---|----------|
| ÷                                                    | ⇒ 0 8 M              | ps//outlook.off | ice.com/mail/options/mail/forw | arding                        |                                              |  | $\odot$ | \$ 1 | - 18 |   |          |
| =                                                    |                      | ,D Hadat        |                                |                               |                                              |  |         |      |      |   | 8        |
| -                                                    | Nová zpráva          | Conada via      | Nastavení                      | Rozložení<br>Rozložení        | Přeposlání ×                                 |  |         |      |      |   |          |
| ~                                                    | Oblibené             |                 | D Hedat nastaveni              | Plichy                        | Svoje e-maily můžete přeposlat na jiný účat. |  |         |      |      |   |          |
| 0                                                    | Doručená polita 9    |                 | Cobecné                        | Pravida                       | Provest properties:<br>Preposite             |  |         |      |      |   |          |
| 20                                                   | Odestană polita      |                 | E Kalen                        | Üklid                         | JanNovak@gmail.com                           |  |         |      |      |   |          |
| 1                                                    | Koncepty             |                 | £ 144                          | Nevytädanä polita             | Ukládat kopie přeposlaných zpráv             |  |         |      |      |   |          |
|                                                      | Pricial obstance p., |                 | Zobrack schla<br>nastaven      | Proposot and                  |                                              |  |         |      |      |   |          |
| ×                                                    | Skolky               |                 |                                | Zpracování zpráv              |                                              |  |         |      |      |   |          |
| 0                                                    | Doručená polita 9    |                 |                                | Prepostari                    |                                              |  |         |      |      |   |          |
| 1                                                    | Koncepty             |                 |                                | Automatické odpoliulá         |                                              |  |         |      |      |   |          |
| 6                                                    | Odebania posta       |                 |                                | Zeady uchovávání<br>informaci |                                              |  |         |      |      |   |          |
| 0                                                    | New/Jadana polita    |                 |                                | S/MIME                        |                                              |  |         |      |      |   |          |
| 12                                                   | Arthu                |                 |                                | skapery                       |                                              |  |         |      |      |   |          |
|                                                      | Poznámky             |                 |                                |                               |                                              |  |         |      |      |   |          |
|                                                      | Historie konvertaci  |                 |                                |                               |                                              |  |         |      |      |   |          |
|                                                      | Nová stožka          |                 |                                |                               |                                              |  |         |      |      |   |          |
| ~                                                    | Skupiny              |                 |                                |                               |                                              |  |         |      |      |   |          |
|                                                      | Nová skupina         |                 |                                |                               |                                              |  |         |      |      |   |          |
|                                                      | Objects stupiny      |                 |                                |                               |                                              |  |         |      |      |   |          |
|                                                      | Spravovat skupiny    |                 |                                |                               | Lincold Zahoodit                             |  |         |      |      |   |          |
| -                                                    |                      | Blazan          |                                |                               |                                              |  |         |      |      |   |          |